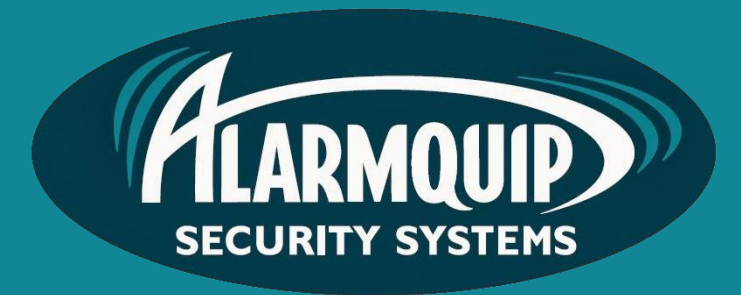

# User manual

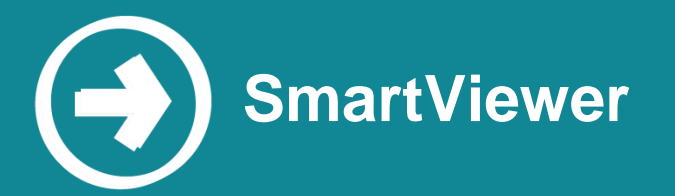

SmartViewer software is used for viewing, playing back and exporting video footage from Samsung IP and Analogue video surveillance systems.

# Manual includes

Logging In Starting Live View Using Digital Zoom Controlling Fisheye View Mode Searching Footage Backing Up

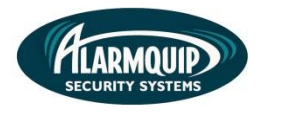

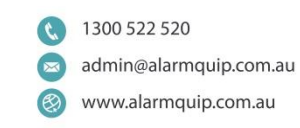

# Logging In

1) Open SmartViewer

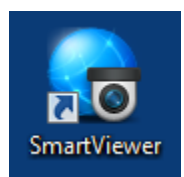

2) Use your username and password to login.

2

| Smart Viewer | SMART VIEWER           | × |
|--------------|------------------------|---|
| LOGIN        | ID ADMIN<br>PW Save ID |   |

Note: Select "Save ID" to automatically remember ID.

# **Starting Live View**

1) From the device drop down window, select your site and select connect.

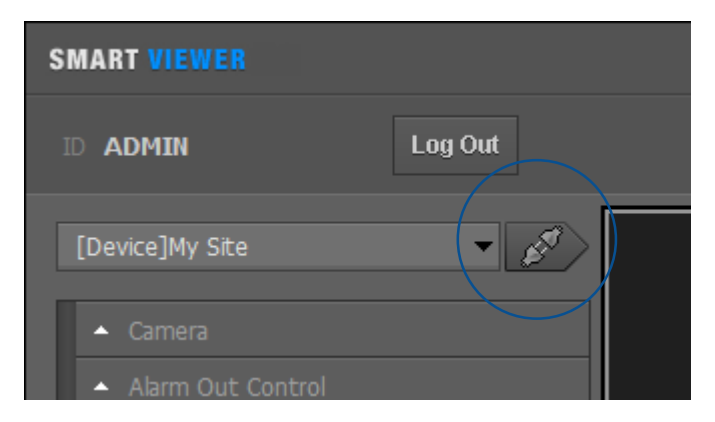

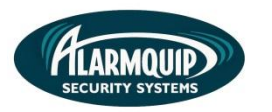

3

2) Once connected to your sites device the first availabe cameras will display.

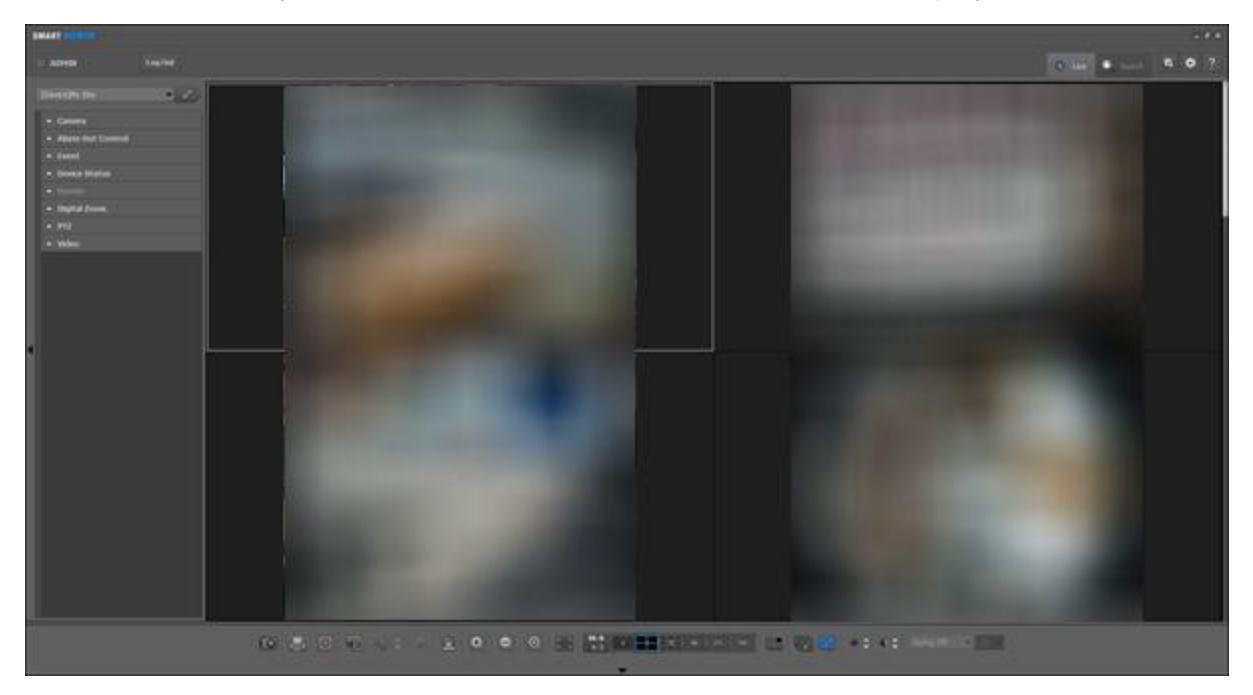

**3)** To change the layout you wish to use simply select 1, 4, 9, 25 or 36 cameras to display in a grid view from the bottom menu.

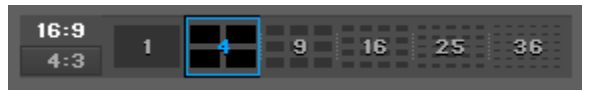

4) Once your layout is selected, select and drag individual cameras from the device menu on the left of screen onto each tile of your layout.

*Tip: To add multiple cameras to your layout simply select your site name and drag it across to the first available tile in the window.* 

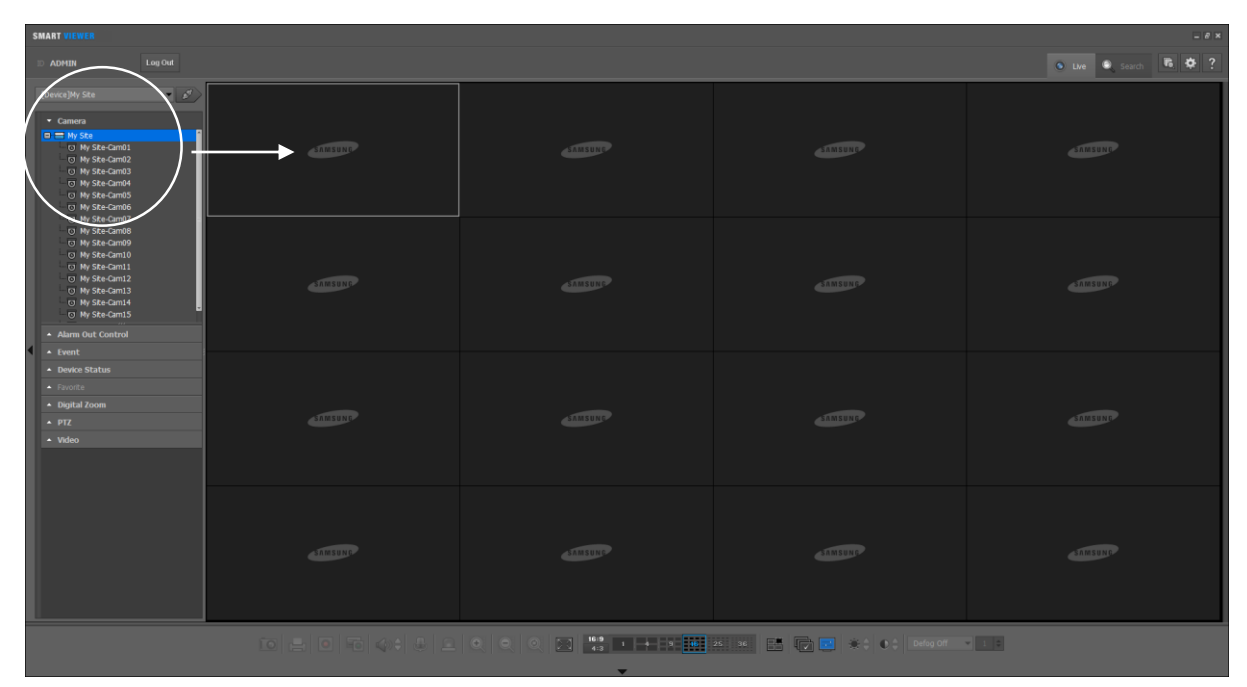

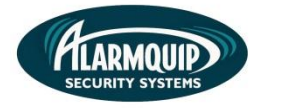

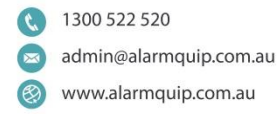

#### **Using Digital Zoom**

1) Select the Digital Zoom menu on the left of screen.

4

2) Use the zoom icons to adjust the camera.

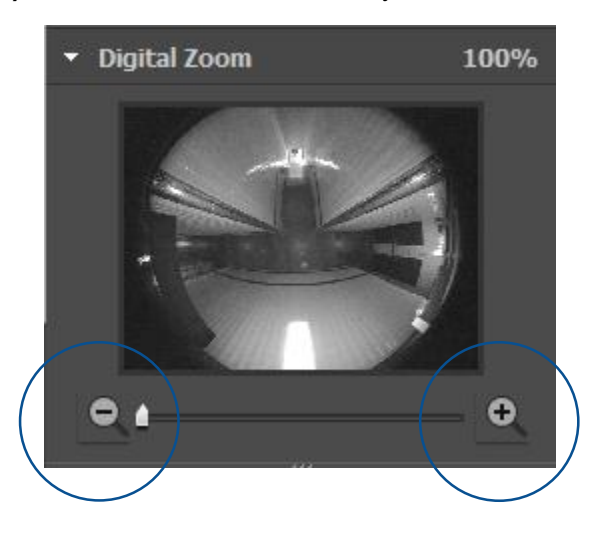

#### **Controlling Fish-Eye View Mode**

1) Right click on a Fish-Eye camera and select "Fish-Eye View Mode." From this menu select the desired view mode for your Fish-Eye camera.

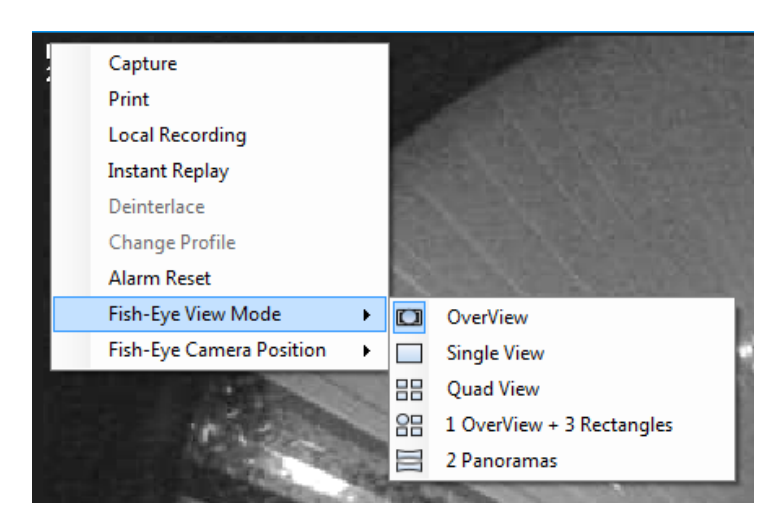

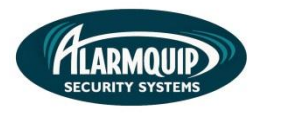

1300 522 520
 admin@alarmquip.com.au
 www.alarmquip.com.au

- 2) In "Single View" mode for a fisheye camera it is possible control the cameras position. Simply select "Single View" from step one and select the PTZ menu on the left of screen.
- 3) Select the Fish-Eye PTZ control button.

5

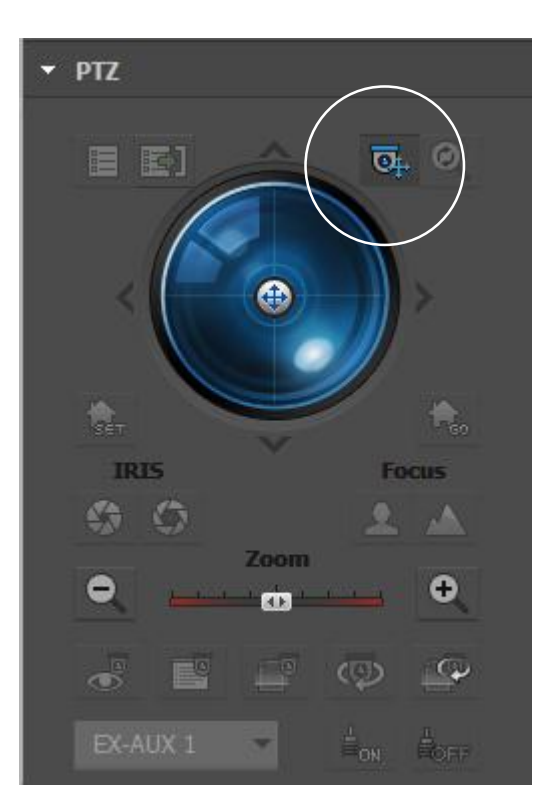

4) Select and drag on the camera screen to move the view of the Fish-Eye camera.

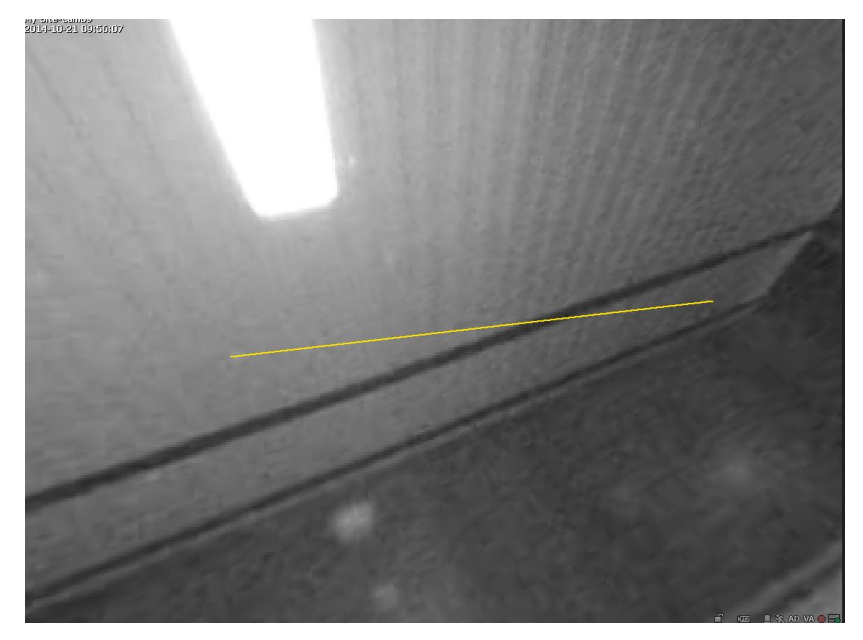

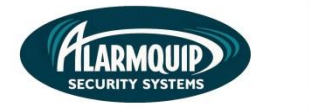

#### **Searching Footage**

1) Select the search menu in the top right corner of SmartViewer.

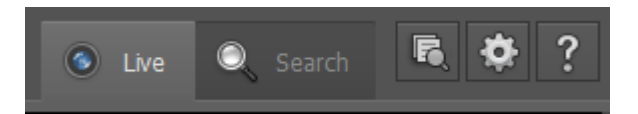

6

- 2) Ensure your site is selected from the device menu on the left of screen.
- 3) Select the date you wish to review.

| Date Search 2014-10-16                              |  |  |  |  |
|-----------------------------------------------------|--|--|--|--|
| 2014 🔽 10 🔽                                         |  |  |  |  |
| Mon Tue Wed Thu Fri Sat Sun                         |  |  |  |  |
| 1 2 3 4 5                                           |  |  |  |  |
| 6 7 8 9 10 11 12                                    |  |  |  |  |
| 13 14 15 16 17 18 19<br>20 <b>21</b> 22 22 24 25 26 |  |  |  |  |
| 27 28 29 30 31                                      |  |  |  |  |
|                                                     |  |  |  |  |
|                                                     |  |  |  |  |
| <ul> <li>POS Search</li> </ul>                      |  |  |  |  |
| <ul> <li>Heatmap Search</li> </ul>                  |  |  |  |  |
| Advanced Search                                     |  |  |  |  |
| <ul> <li>Digital Zoom</li> </ul>                    |  |  |  |  |
| ▲ PTZ                                               |  |  |  |  |

4) From the timeline on the bottom of screen simply select the cameras you wish to view. Use your cursor to select a starting time along the timeline and select play.

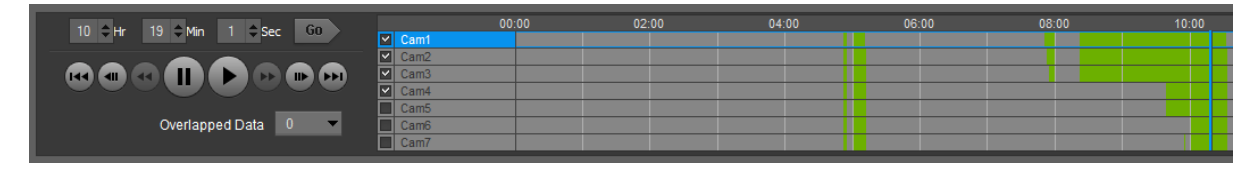

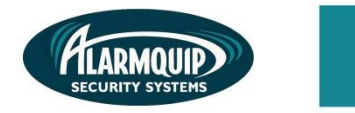

Tip: Select your desired layout of 1, 4, 9 or 16 cameras to display in a grid view.

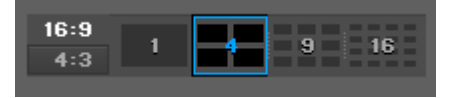

# **Backing Up**

1) Select the "Backup" icon from the bottom menu.

7

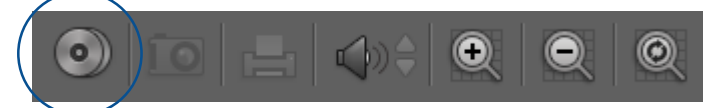

- 2) From the backup dialogue box, select the cameras you wish to backup.
- 3) Select your starting and finishing time and your desired backup location where you would like the backup footage to be stored (E.g. My Documents or a USB memory stick).
- 4) Ensure to select "AVI" as the file format and select the start icon.

| 💿 Backup       | )                                          |                       | ×                  |
|----------------|--------------------------------------------|-----------------------|--------------------|
| Date : 2014.10 | .16                                        | Checked:4 / Waiting:4 |                    |
| □  No          | Camera                                     | Start T Stop Ti       | Status             |
| ✓ 1            | My Site-Cam01                              | 04:51:53 10:33:07     | Waiing             |
| 2              | My Site-Cam02                              | 04:51:53 10:33:21     | Waiing 🗧           |
| ✓ 3            | My Site-Cam03                              | 04:51:53 10:33:21     | Waiing             |
| 4              | My Site-Cam04                              | 04:51:53 10:33:22     | Waiing             |
| 5              | My Site-Cam05                              | 04:51:53 10:33:22     | Unchecked          |
| 6              | My Site-Cam06                              | 04:51:53 10:33:22     | Unchecked          |
| □ 7            | My Site-Cam07                              | 04:51:53 10:33:22     | Unchecked          |
| Start Time     | 0                                          | Sec                   |                    |
| Stop Time      | 0 <b>\$</b> Hr 0 <b>\$</b> Min 0 <b>\$</b> | Sec                   |                    |
| Path           | C:\                                        |                       | ▼                  |
| File Format    | AVI 🔻                                      |                       |                    |
|                | Use a password for the file to b           | backup.               |                    |
|                | New Password                               | Confirm Password      |                    |
| 🕑 🛛 Continu    | ue Later                                   | ▶   Start             | 🔳   Stop 🗵   Close |

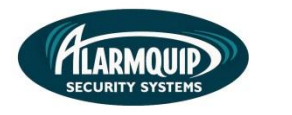

#### 5) A progress bar displays the satus of your backup.

8

| Backup            |               |                       | ×         |
|-------------------|---------------|-----------------------|-----------|
| Date : 2014.10.16 |               | Checked:1 / Waiting:0 |           |
| □  No             | Camera        | Start T Stop Ti       | Status    |
| ✓ 1               | My Site-Cam01 | 04:51:53 10:33:07     | 1%        |
| 2                 | My Site-Cam02 | 04:51:53 10:33:21     | Unchecked |

6) Once the backup is complete simple browse to the folder selected and view the file.

| Backup |                      | × |
|--------|----------------------|---|
|        | Backup is completed. |   |
|        | Open Folder Close    |   |